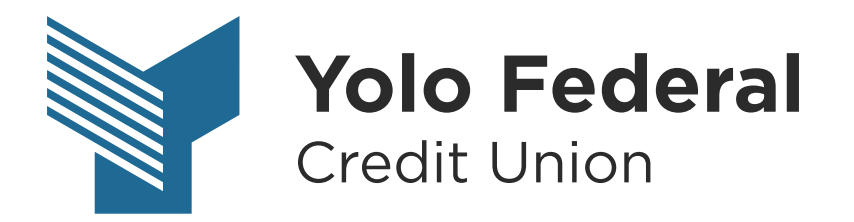

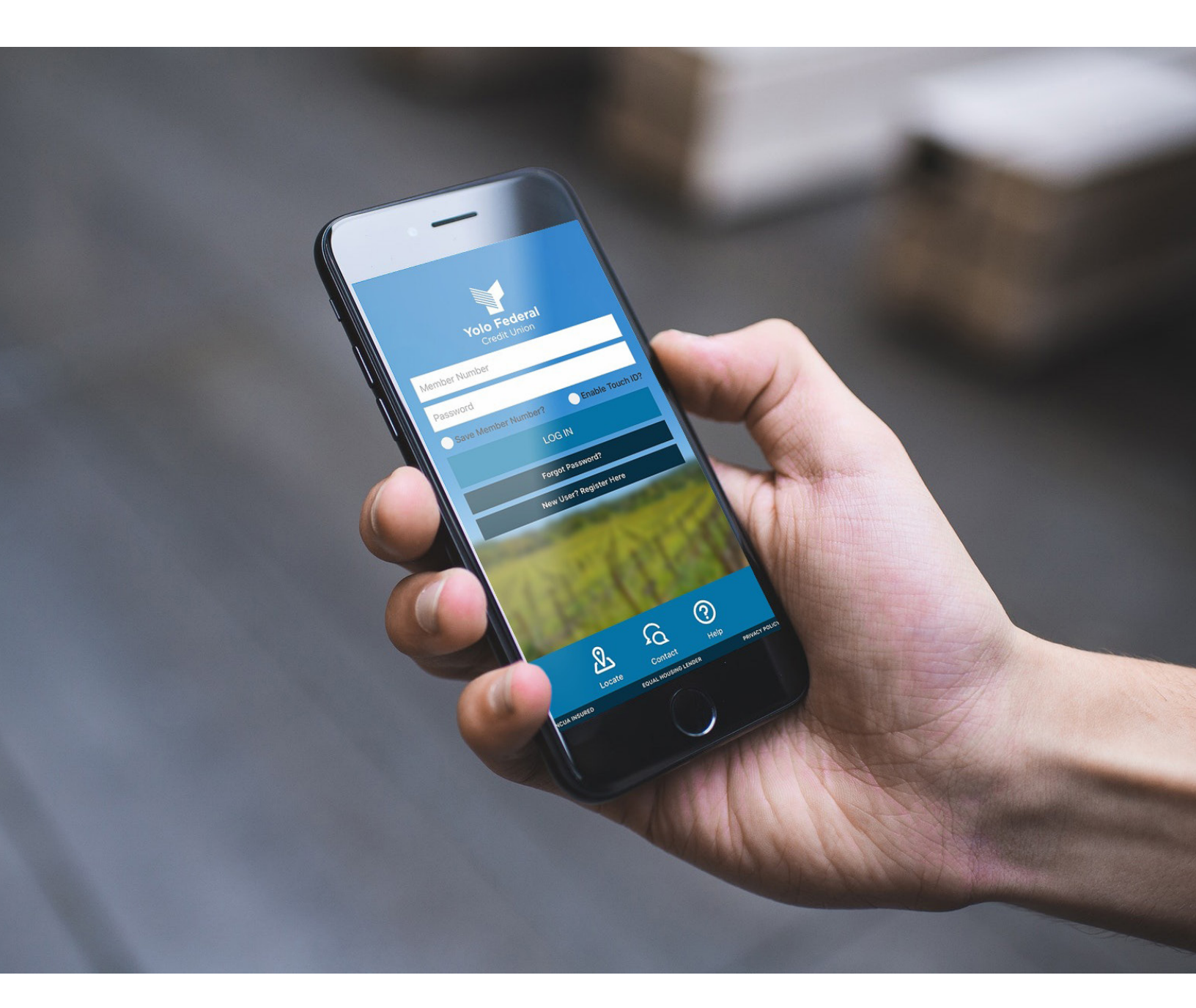

# USER GUIDE Online Banking & Mobile App

YoloFCU.org | (530) 668-2700 | Insured by NCUA

# **Table of Contents**

| FAQs                   |  |
|------------------------|--|
| New User Registration  |  |
| Forgot Password        |  |
| Account Info           |  |
| Accounts               |  |
| Account Reporting      |  |
| Manage Money           |  |
| Transfer Funds         |  |
| External Transfer      |  |
| Check Deposit          |  |
| Payments               |  |
| Pay Bills & Move Money |  |
| Pay a Person           |  |
| Pay with Picture       |  |
| Pay a Member           |  |
| Monitor ·····          |  |
| Manage Cards           |  |
| Stop Check Payment     |  |
| Check Withdrawal       |  |
| Text Banking           |  |
| Account Alerts         |  |
| Security Alerts        |  |

### FAQs

# What web browsers are supported for Online Banking?

Internet Explorer 11 Chrome 60 and 61 Firefox 54 and 55 Safari 10 and 11 Microsoft Edge 39 and 40

#### Why can't I see the logout button?

This could be due to your screen settings. If zooming is enabled this could impact your ability to view certain functions. For Online Banking (non-Mobile App) the optimal dimensions are:

Landscape: 1024px X 768px

Portrait: 768px X 1024px

# Why do I have to authenticate my account every time?

You should only need to authenticate your device at the first log-in. If you are authenticating every time, your internet browser could be set to continuously clear cookies, which impacts your computer recognizing your account. Also, if you switch between more than one account, you will need to authenticate each time. For security purposes, each device can be authenticated to only one account.

### FAQs

# What is the current Mobile App version supported?

The Mobile App requires version of 8.5.311 or later for iOS devices and 8.5.14 or later for Android devices.

# What mobile devices are compatible with the Mobile App?

The Mobile App requires 10.3 or later for iOS devices and 5.0 or later for Android devices.

your account. Also, if you switch between more than one account, you will need to authenticate each time. For security purposes, each device can be authenticated to only one account.

1 If you are registering for the first time, click the **New User Registration** link.

Before continuing with registration, you are required to accept the **Electronic Service Agreement Disclosure.** 

| Member Number         |  |
|-----------------------|--|
|                       |  |
| Password              |  |
|                       |  |
|                       |  |
|                       |  |
| LOGIN                 |  |
|                       |  |
|                       |  |
|                       |  |
|                       |  |
| New User Registration |  |
| Forgot Password       |  |
|                       |  |
|                       |  |

- 2 You will be prompted to enter the following **Primary Account Holder's Information**:
  - Member Number
  - Last 4 digits of SSN/TIN
  - Date of Birth
  - Zip Code

Note: Must enter the primary account holder's information and not the joint account holder.

#### Click Verify to finish.

| Member Number            |
|--------------------------|
| Enter Member Number      |
|                          |
| Last 4 Digits of SSN/TIN |
|                          |
|                          |
|                          |
| Date Of Birth            |
|                          |
|                          |
| Zip Code                 |
|                          |
|                          |
|                          |
|                          |
|                          |
| Verify                   |

3 For security purposes, you will need to verify your identity at first log-in for each device. You can choose to have the **Authentication Code** sent to the phone number or email address on file.

Click **Submit** after you have selected your options.

Depending on the send method (text, call, or email) you choose, an **Authentication Code** will be sent to you from one of the following:

- 592-17
- 512-961-1265
- security-alert@no-reply.com

# Enter the code and click Verify to finish.

| Please provide your token delivery method |  |
|-------------------------------------------|--|
| Phone Number                              |  |
| Select                                    |  |
| Phone Number Type                         |  |
| Select                                    |  |
|                                           |  |
|                                           |  |
|                                           |  |
|                                           |  |
|                                           |  |
|                                           |  |
|                                           |  |
|                                           |  |
|                                           |  |
| Culture it                                |  |

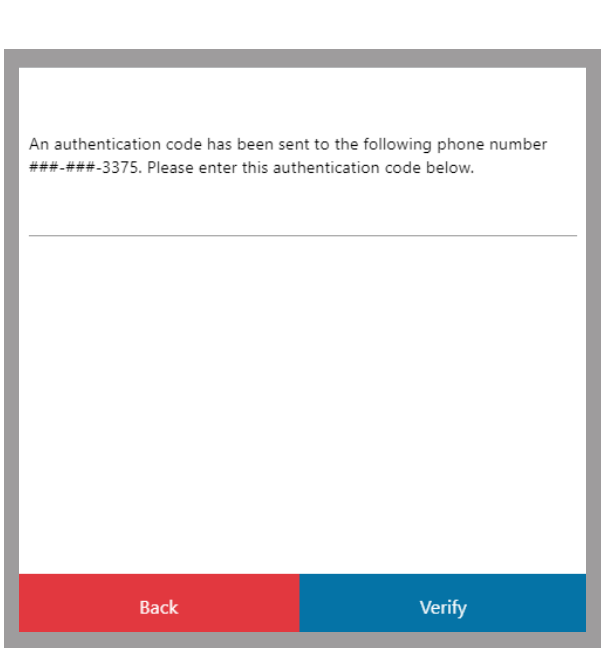

**4** The final step is to **create a password**.

Your password must be between 7–10 characters long and include the following:

- Capital Letter
- Lowercase Letter
- Number
- Special Character
  ! # % \$ ^ & \* \_ + = ( ) [ ] { } ?

#### Click **Submit** to finish.

| Enter Member Number and Choose Password                                                                                                    |
|----------------------------------------------------------------------------------------------------|
|                                                                                                    |
| Password                                                                                                    |
| Password length is a minimum of 7 and a maximum of 10 characters<br>Include at least 1 number<br>Include one special character:<br>(I # % \$ ^ & * _ + - = ( ) [ ] { } ?) |
| Confirm Password                                                                                                    |
|                                                                                                    |
|                                                                                                    |
| Submit                                                                                                    |

| 1 |  |
|---|--|
|   |  |

You can reset it by clicking on the **Forgot Password** link.

| Member Nu | umber                 |  |
|-----------|-----------------------|--|
| Password  |                       |  |
|           |                       |  |
|           | LOGIN                 |  |
|           |                       |  |
|           |                       |  |
|           | New User Registration |  |
|           |                       |  |

2 The help options window will open. Select Forgot or Reset Password from the dropdown menu and click Submit.

| help options                                                                            |   |
|-----------------------------------------------------------------------------------------|---|
| Please select a help option from the drop-down menu below<br>Forgot or Reset Password × | - |
|                                                                                         |   |
|                                                                                         |   |
|                                                                                         |   |
|                                                                                         |   |
|                                                                                         |   |
| Submit                                                                                  |   |

- 3 You will be prompted to enter the following **Primary Account Holder's Information**:
  - Member Number
  - Last 4 digits of SSN/TIN
  - Date of Birth
  - Zip Code

Note: Must enter the primary account holder's information and not the joint account holder.

#### Click Verify to finish.

| Member Number            |
|--------------------------|
| Member Number            |
| Enter Member Number      |
|                          |
| Last 4 Digits of SSN/TIN |
|                          |
| Data Of Rith             |
|                          |
|                          |
| Zip Code                 |
|                          |
|                          |
|                          |
|                          |
| Verify                   |

For security purposes, you will need to verify your identity upon first-time log-in on each device. You can choose to have the Authentication Code sent to the phone number or email address on file.

Click **Submit** after you have selected your options.

Depending on the send method (text, call, or email) you choose, an **Authentication Code** will be sent to you from one of the following:

592-17

512-961-1265

security-alert@no-reply.com

Enter the code and click Verify to finish.

| Please provide your token delivery method |   |
|-------------------------------------------|---|
| Phone Number                              |   |
| Select                                    | ~ |
| Phone Number Type                         |   |
| Select                                    | Ŧ |
|                                           |   |
|                                           |   |
|                                           |   |
|                                           |   |
|                                           |   |
|                                           |   |
|                                           |   |
| Submit                                    |   |

| An authentication code has been ser<br>###-###-3375. Please enter this aut | nt to the following phone number<br>hentication code below. |
|----------------------------------------------------------------------------|-------------------------------------------------------------|
|                                                                            |                                                             |
|                                                                            |                                                             |
| Back                                                                       | Verify                                                      |

**5** The final step is to **set a password**.

Your password must be between 7–10 characters long and include the following:

- Capital Letter
- Lowercase Letter
- Number
- Special Character
  ! # % \$ ^ & \* \_ + = ( ) [ ] { } ?

#### Click **Submit** to finish.

| Enter Member Number and Choose Password                                                                                                    |
|----------------------------------------------------------------------------------------------------|
|                                                                                                    |
| Password                                                                                                    |
| Password length is a minimum of 7 and a maximum of 10 characters<br>Include at least 1 number<br>Include one special character:<br>(! # % S ^ & * _ + - = () [] { ? ) |
| Confirm Password                                                                                                    |
|                                                                                                    |
|                                                                                                    |
| Submit                                                                                                    |

#### **View Accounts**

All accounts are listed at the top of the screen in boxes.

Note: Must click the arrow on the far right to scroll through all accounts via web browser.

# i REGULAR SHARES i SUB REGULAR SHARES i SIMPLY CHECKING i VISA PLATINUM REW\_ 0 47.01 \$26.05 \$72.00 \$250.00 Available Available Available Available Current \$47.01 \$26.05 \$72.00 Available Available Current \$47.01 \$26.05 \$27.200 Available Available Available Available Available Available Available Current \$26.05 Current \$72.00 Current \$0.00 Available Current \$0.00 Current \$0.00

#### **View Transactions**

Click on the box of the corresponding account. The dark blue box indicates the account for which you are viewing transactions.

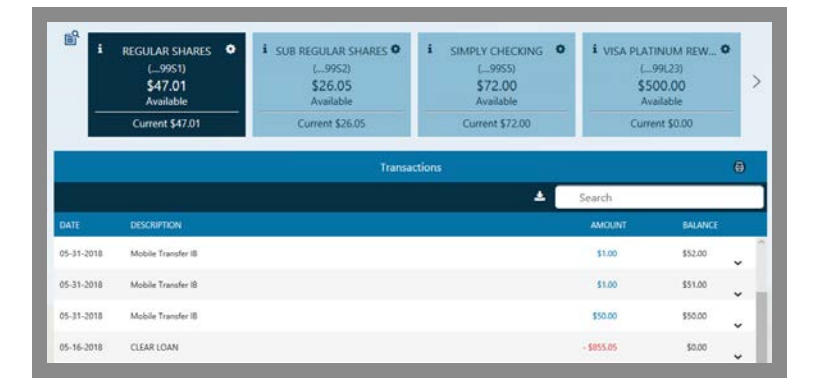

#### **Search Transactions**

Use the search tool to find transactions on an account.

#### Download Transactions

Click on an account and select the download icon to the left of the search bar.

Note: You will have the option to choose whether you want to download a QuickBooks, Quicken, or Comma Delimited (Excel) file.

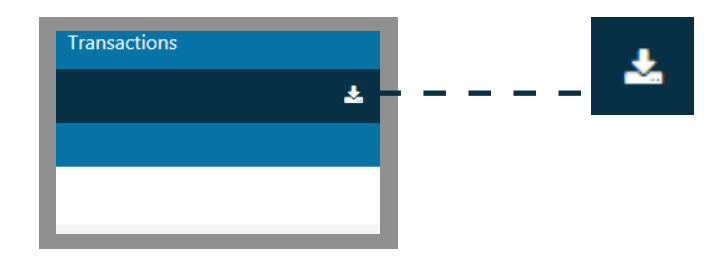

Search

#### Print Transactions

The printer icon in the righthand corner allows you to print transactions for an account.

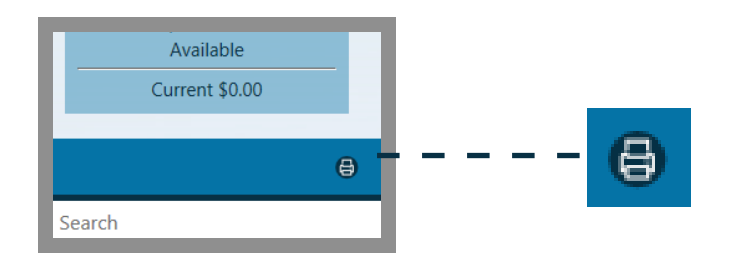

۵

#### Account Settings

By selecting the gear icon on the chosen account, you can hide, unhide, and rename the account.

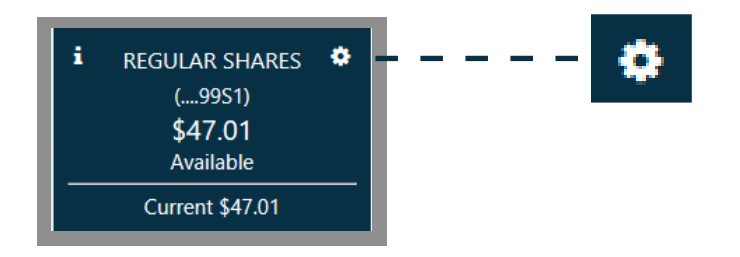

#### **Hide Accounts**

In Account Settings, click on the toggle to the right to switch it ON/OFF. Hiding an account will remove it from the boxes at the top of the screen.

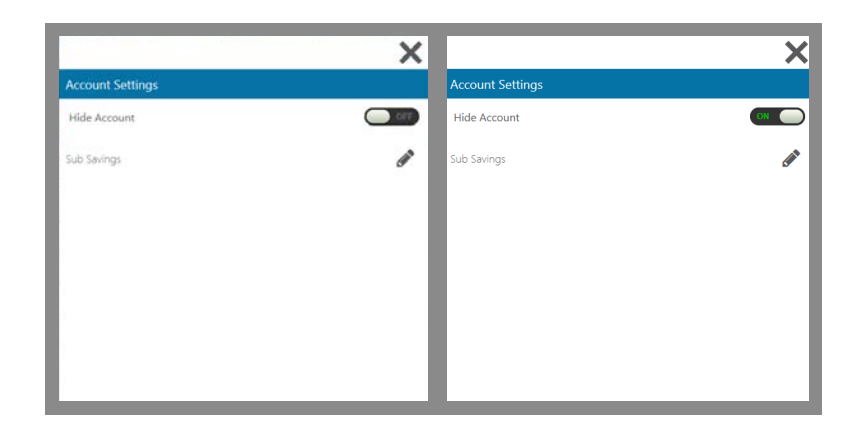

#### **Unhide Accounts**

To unhide an account, go to the gear settings icon at the top right of the screen. Click **settings** from the menu.

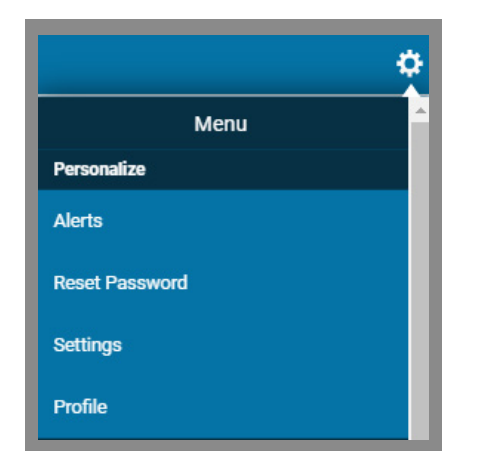

Click on the hidden account and then toggle it back to OFF. Click the X when you are finished to return back to the main dashboard.

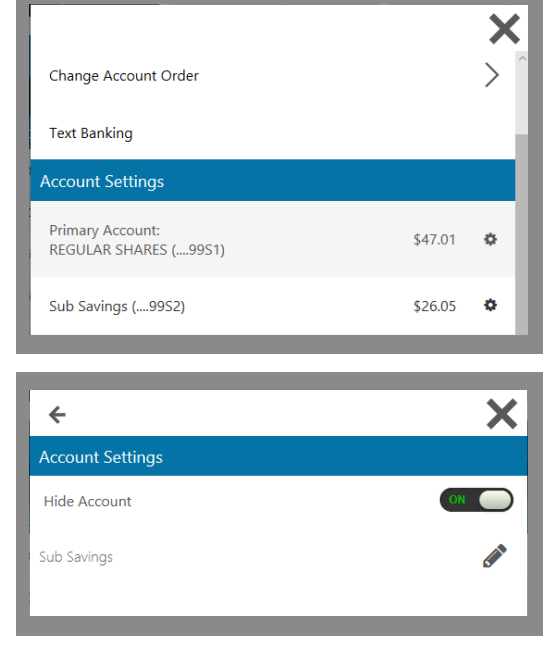

#### **Rename Accounts**

To rename an account, click on the gear settings icon. From the account settings menu, select the pencil icon.

Once you have renamed the account, save your changes by selecting the save icon.

|                  | ×   |
|------------------|-----|
| Account Settings |     |
| Hide Account     |     |
| Sub Savings      | (A) |
|                  | ×   |
| Account Settings |     |
| Hide Account     | OFF |
| Sub Savings      | 🖹 🗙 |

#### Account Details i

For additional account details, click on the icon in the corner of each account box. A pop-up box will appear with detailed information.

|                     | ×                    |
|---------------------|----------------------|
| Details             |                      |
| Available:          | \$500.00             |
| Current:            | \$0.00               |
| Account Number      | (99L23)              |
| Description         | VISA PLATINUM REWARD |
| Date Opened         | 03-08-2018           |
| Last Payment Posted | \$0.00               |
| Interest Rate       | 3.99%                |
| Payment Due Date    | 07-11-2018           |
| Amount Due          | \$0.00               |
| Minimum Payment     | \$0.00               |

#### **Account Reporting**

The Account Reporting tool gives you the option to pull reports for each of your accounts. Search for checks, amounts, date ranges, and debit vs. credit transactions.

Note: This tool is only accessible from a desktop browser. It is not accessible from the Mobile App.

| Account History Report  |                  |           |     |
|-------------------------|------------------|-----------|-----|
| Advanced Search         |                  |           |     |
| Choose Account:         | REGULAR SHARES ( | 9951)     | X 🔻 |
| Choose Saved Report:    | Select           |           | Ŧ   |
| Search By Check Number: |                  |           |     |
| Enter Amount Range:     | \$0.00           | to \$0.00 | )   |
| Choose Date Filter:     | Last 30 Days     |           | X 🔻 |
| Transaction Type:       | Debit            | Credit    |     |
|                         |                  |           |     |
|                         | Save Report      | Ар        | ply |

#### **Transfer Funds**

You can transfer funds from one account to another with the Transfer Funds feature.

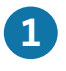

 Select the Accounts you would like the funds to transfer from and to.

2 Select the **Amount**, the transfer Date, and leave an optional Memo.

Click Submit to complete transfer. 3

|                                                                                                    | Transfe | r Funds                                                                      | ⊜ |
|----------------------------------------------------------------------------------------------------|---------|------------------------------------------------------------------------------|---|
| Transfer From         Select         This field is required         Transfer To         Select         Amount         Soloo         Send Date         01-03-2020         Memo         Memo | •<br>•  | Summary<br>Amount<br>\$0.00<br>From<br><br>To<br><br>Send Date<br>01-03-2020 |   |
|                                                                                                    | Cancel  | Submit                                                                       |   |

#### **External Transfer**

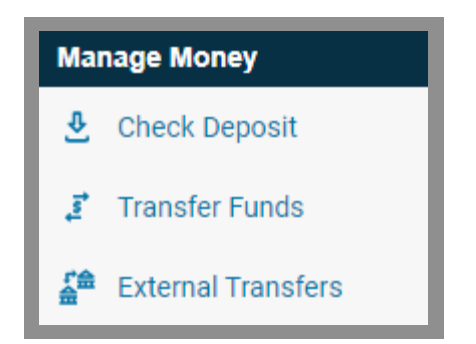

1 First, you will need to add your external account information.

| New Transfer                            | Accounts                                           | View Transfers    |
|-----------------------------------------|----------------------------------------------------|-------------------|
|                                         |                                                    |                   |
|                                         | Welcome                                            | ~                 |
| To get st                               | arted you need to add a                            | n account.        |
| -                                       | Let's Go                                           |                   |
| Select Account                          |                                                    | •                 |
| To Account                              |                                                    |                   |
| Select Account                          |                                                    | *                 |
| Note                                    |                                                    |                   |
|                                         |                                                    |                   |
| Funds transferred<br>account within 1-3 | f are usually available in<br>2 business days      | the "transfer to" |
|                                         | Transfer Money                                     |                   |
| 🖨 i Airea                               | idy Have An Authenticat<br>Cancel Current Transfer | ien Code          |
|                                         |                                                    |                   |

#### **External Transfer**

**Option 1:** Using **Plaid**, you'll be able to link to your account using your external financial institution's online login credentials.

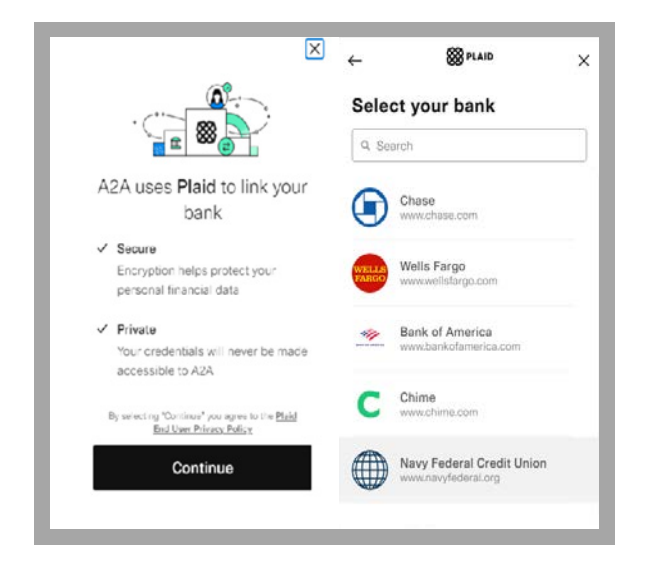

**Option 2:** You can manually add your external account with the verification of micro-deposits. You will need the **Routing Number, Account Name,** and **Account Number.** 

| New Transfer       | Accounts                         | View Transfer |
|--------------------|----------------------------------|---------------|
| Acco               | ount Informa                     | tion          |
| Please fill out th | be form below to manual account. | By add a new  |
|                    |                                  |               |
| Name of the Acco   | unt                              |               |
| Nickname           |                                  |               |
|                    |                                  |               |
| Routing Number     | Account Nur                      | mber          |
|                    |                                  |               |
| Account Type       |                                  |               |
| Checking           | Savings                          |               |

#### **External Transfer**

2 After adding an external account, you can schedule a transfer. Select your **From Account**, **To Account**, and leave an optional **Note**. Click **Transfer Money**.

| Transfer Money                         |                                                |                   |
|----------------------------------------|------------------------------------------------|-------------------|
| New Transfer                           | Accounts                                       | View Transfers    |
|                                        | Amount to Transfer:                            |                   |
|                                        | \$ <b>0</b> 00                                 |                   |
| Та                                     | p above to change amou                         | nt                |
| From Account                           |                                                |                   |
| Select Account                         | t                                              | -                 |
| To Account                             |                                                |                   |
| Select Account                         | t                                              | -                 |
| Note                                   |                                                |                   |
|                                        |                                                |                   |
| Funds transferred<br>account within 1- | d are usually available in<br>2 business days. | the "transfer to" |
|                                        | Transfer Money                                 |                   |
|                                        |                                                |                   |
| 1 Alrea                                | ady Have An Authenticati                       | on Code           |
|                                        | Sansor Guirent Hallalet                        |                   |

Click **View Transfers** to view, edit, and cancel transfers.

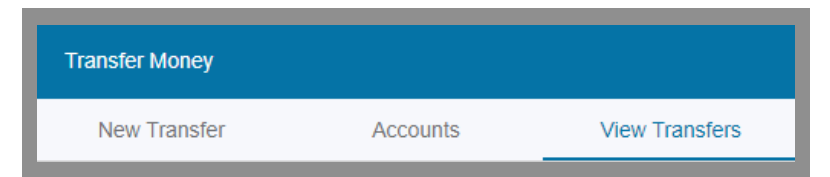

Click **Accounts** to view, manage, or delete your External Accounts.

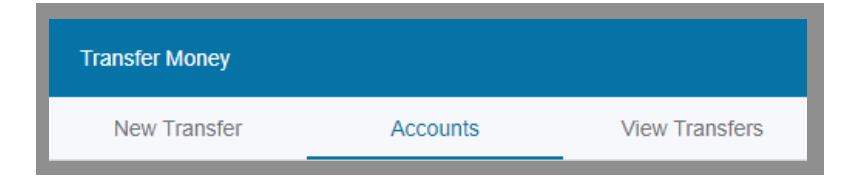

#### **Check Deposit**

The check deposit tool gives you the ability to electronically deposit a check to your account.

Checks deposited Monday–Friday by 3:00 PM (PST) will be credited to your account on the same day. All other deposits will be credited to your account the next business day.

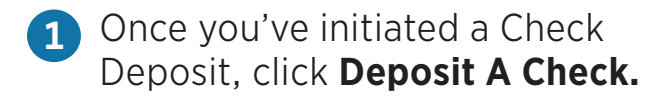

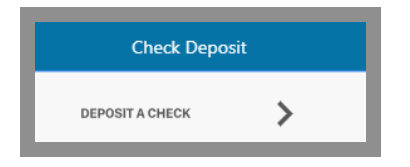

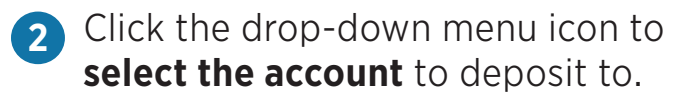

|                                                                                                    | Check Deposit                                                                                                    | .0                              |
|----------------------------------------------------------------------------------------------------|----------------------------------------------------------------------------------------------------|---------------------------------|
| Deposit To     Select      REGULAR SHARES (9951)      Sub Savings (9952)     SIMPLY CHECKING (9955)      Front Image     Click to upload image     Click to upload image | Amount<br>\$0.00<br>Account To                                                                                                    |                                 |
|                                                                                                    | Checks deposited Monday-Friday before 3:00<br>credited to your account on the same day. Al<br>deposits will be credited to your account on o<br>butiness day. | pm will be<br>other<br>our next |

Check Deposits: The first \$500 of your deposits may be available on the first business day. Funds will generally be available no later than the seventh business day after the day of your deposit. Please refer to the **Funds Availability Policy** in your membership agreement.

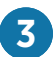

#### Enter the amount of the check.

|   |                                      | Check | Deposit                                          | 0 |
|---|--------------------------------------|-------|--------------------------------------------------|---|
| o | Deposit To<br>SIMPLY CHECKING (9955) | × *   | Summary                                          |   |
| E | Amount<br>\$10.00                    |       | \$10.00<br>Account To<br>SIMPLY CHECKING ( 9955) |   |
| R | Front Image<br>Click to upload image |       | Similar Checking (2000)                          |   |
| Ξ | Back Image<br>Click to upload image  |       |                                                  |   |

4 You will need to **upload an image** of the front and back of the check.

Click Submit to complete deposit.

Note: If you are using a desktop computer, you will need to have an image of the back and front of the check saved to your computer in order to upload.

|               |                                 | Check Dep | sit                                                                                                    | 6 |
|---------------|---------------------------------|-----------|----------------------------------------------------------------------------------------------------|---|
| 0<br>El<br>El | Deposit To<br>SIMPLY CHECKING ( | X.¥       | Summary<br>Amount<br>\$10.00<br>Account To<br>SIMPLY CHECKING (9955)                                                                                                    |   |
|               |                                 |           | Checks deposited Monday-Friday before 3:00pm will be<br>credited to your account on the same day. All other<br>deposits will be credited to your account on our next<br>business day. |   |
|               | Cancel                          |           | Submit                                                                                                    |   |

#### **Pay Bills and Move Money**

#### 🥖 eBill

Enroll in eBill to directly link to your biller's online accounts and schedule single or automatic recurring payments.

#### Electronic Payment

Electronic payments have an estimated 1 day delivery date.

#### Check Payment

Physical check payments have an estimated 3 day delivery date.

 Add Payee: If a biller accepts eBill, from Bill Pay, you can connect by logging into your biller's online account using your account credentials. Or, manually add the payee with the Payee Name, Address, and Account Number.

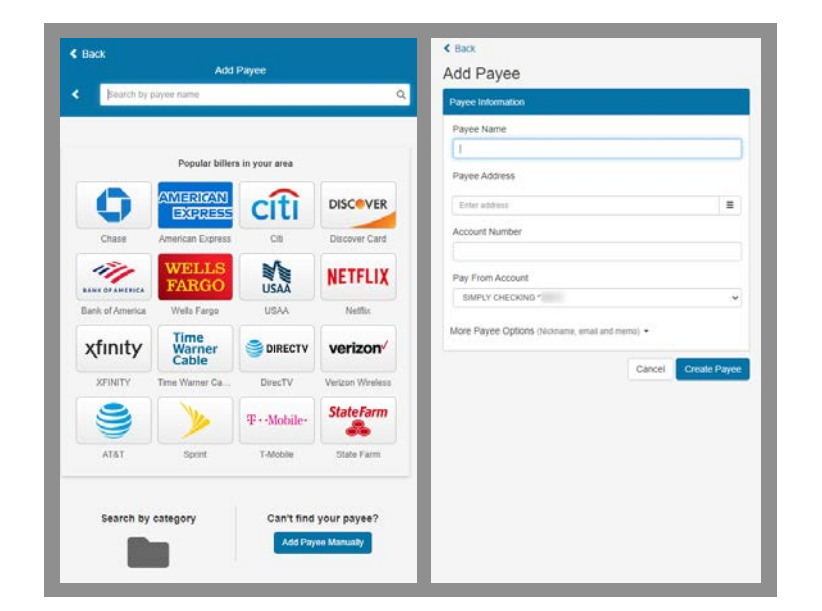

Requests for payments to be sent on the same day as the date of Your request must be received by us no later than 3:00 pm Pacific Time for it to be sent that business day. Please refer to the **Electronic Services Agreement And Disclosure** in your membership agreement.

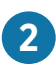

#### Under eBilling you can:

• View Account Details displays biller account information including current bill and minimum payment.

# eBiling

- **Open Latest Bill** or review **Billing History**—view the most recent bill, or previous bills from the selected biller.
- **Review Payment History** displays previous payment amounts and dates.
- Manage Notifications—add, update, or change notifications for payment reminders and more.

| Name                       | Amount   | Send On   | ? Es     | t. Delivery ?       | Recurri                                       |                                    |
|----------------------------|----------|-----------|----------|---------------------|-----------------------------------------------|------------------------------------|
| COMCAST                    | \$       |           |          |                     | or or                                         |                                    |
| Account "65489 A           | Bill due | \$77.41 d | lue 8/16 |                     |                                               |                                    |
| Test Chase Checking • Note | ň        | G'Edt -   | O Rush   | C History           | ø eBilling                                    | ••••                               |
|                            |          |           |          |                     |                                               |                                    |
|                            |          |           |          | C                   | History                                       | a eBiling                          |
|                            |          |           |          |                     | Account                                       | t details                          |
|                            |          |           |          |                     | Latest b                                      | ill                                |
|                            |          |           |          |                     |                                               |                                    |
|                            |          |           |          | :=                  | Bill histo                                    | ory                                |
|                            |          |           |          | :=<br>\$            | Bill histo<br>Paymer                          | ory<br>nt history                  |
|                            |          |           |          |                     | Bill histo<br>Paymer<br>Notifical             | ory<br>nt history<br>tions         |
|                            |          |           |          | :≣<br>\$<br>▲<br>↓1 | Bill histo<br>Paymer<br>Notifical<br>Sync bil | ory<br>nt history<br>tions<br>ller |

#### Pay a Person

Securely send money to someone with their email or mobile phone number.

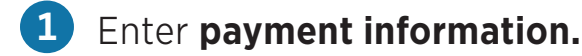

- Dollar amount you're sending
- Enter a name or nickname
- Enter recipient's email or mobile phone number
- Add a memo about payment (optional)

2 Create a Secret Word and share it with the recipient. They will need this to accept the funds. Click Create Secret Word & Continue.

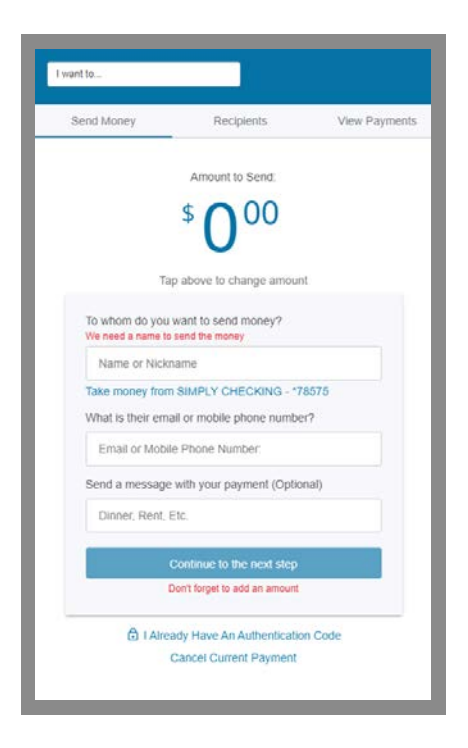

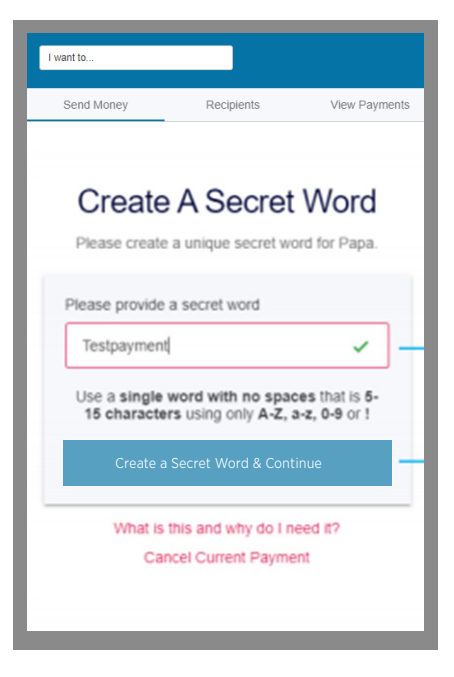

- **3** Select a method of authentication email, text, or phone call.
- 4 Enter the Authentication Code that you received.
- Click Authenticate User & Transfer Money. Don't forget the Secret Word.
- 6 Send the Secret Word to the Recipient.

**7** Click Continue to close the reminder.

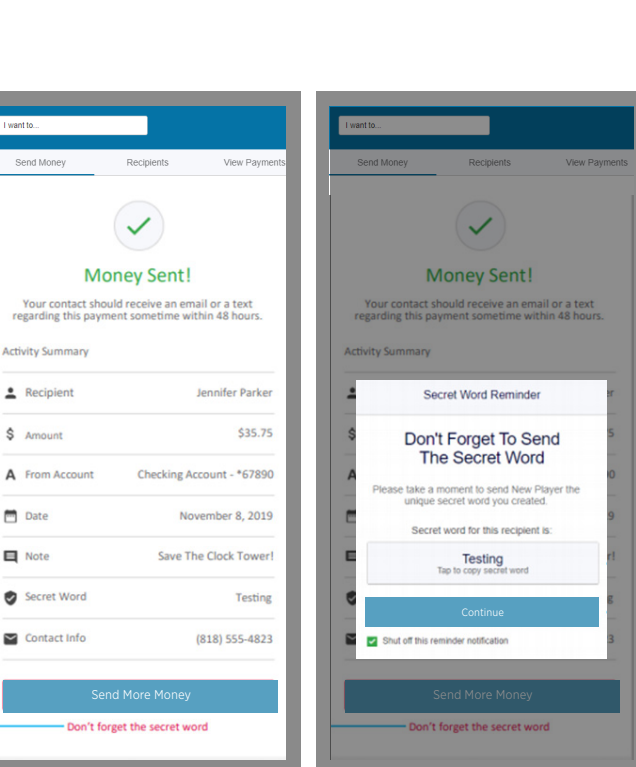

Authenticate User

We have sent the authentication code to: (818) 555-3456

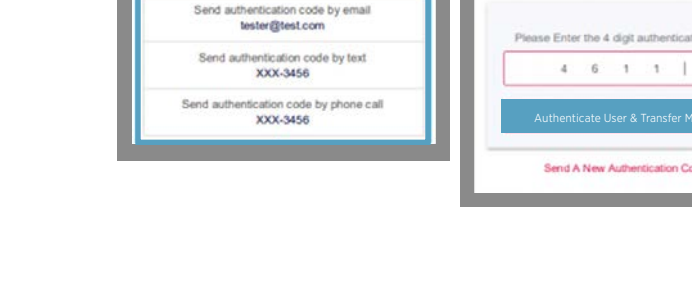

Authenticate User

ct a method below to determine how you will receive the authentication code.

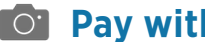

#### **Day with Picture**

Schedule bill payments with a snap of a photo.

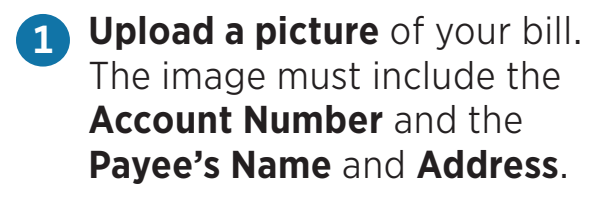

| I want to                                             |
|-------------------------------------------------------|
|                                                       |
| Invoice #1234<br>\$125.00                             |
| include the account number, payee's name and address. |
| or drag and drop file here                            |
|                                                       |

#### Pay a Member

Members can send money to a Yolo Federal member using their Last Name, Member Number, and Account Type.

1

#### Select Make a Payment.

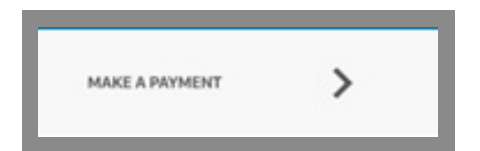

#### 2 Enter **Payment Information**.

- From Account
- Member's Last Name
- Member's Account Type Ex. S1, S5
- Member's Account Number
- Payment Amount
- Leave a memo about the payment (optional)
- Once the payment information has been completed, select the Submit button to confirm.

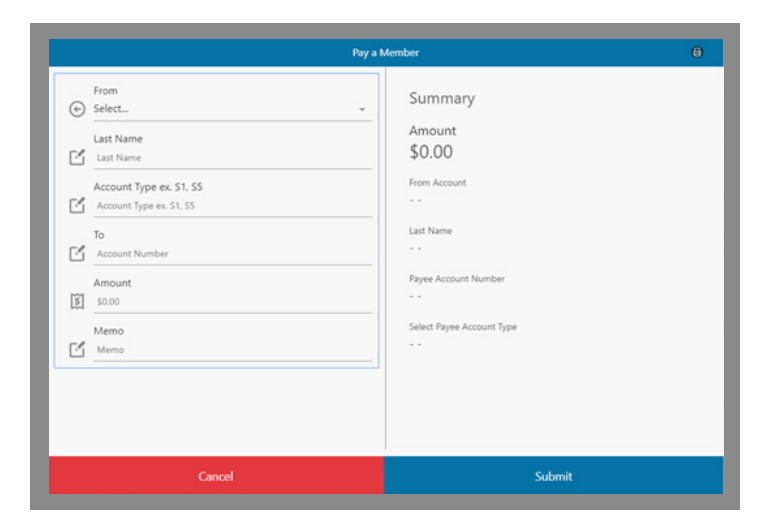

#### Manage Cards

Turn your cards on and off with just a click.

#### 1 Disable a card

Click directly on the card image.

A window will pop up to confirm your selection. Select the **Disable** button to confirm.

|                | My Cards                          |               | 6 |
|----------------|-----------------------------------|---------------|---|
| Card Number (8 | 3960)                             |               |   |
|                | Yolo Federal<br>Credit Union      |               |   |
| T              | ap card image to disable you ard. | VISA<br>Debit |   |

|                                             | ×       |
|---------------------------------------------|---------|
| Disable Card?                               |         |
| Are you sure you want to disable your card? |         |
|                                             |         |
|                                             |         |
|                                             |         |
|                                             |         |
|                                             |         |
|                                             |         |
|                                             |         |
|                                             |         |
| Cancel                                      | Disable |
|                                             |         |

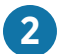

#### **Reactivate a Disabled Card**

Click directly on the card.

A window will pop up to confirm you wish to reactivate the card.

Select the **Enable** button to confirm.

Note: All disabled cards will appear black with stripes to indicate that it is disabled.

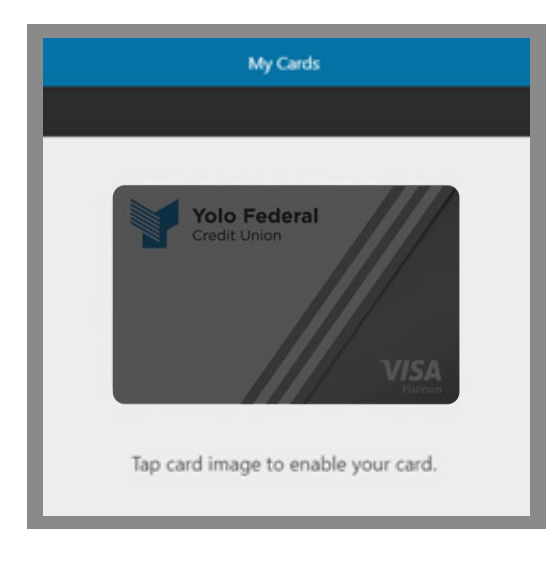

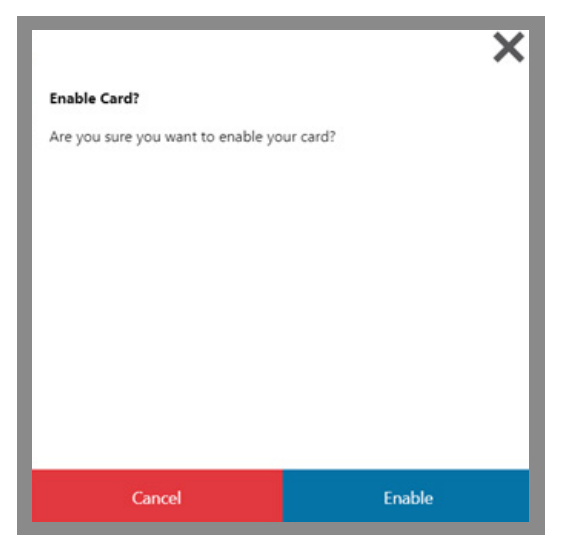

#### **Stop Check Payment**

You can initiate a stop payment on an individual check or a range of checks.

1 Once you've initiated a **Stop Check Payment**, a pop-up window will appear where you can select the checks you want to stop.

Enter the check number(s) you wish to place a stop payment on. Click submit to confirm your stop payment for the indicated checks.

Note: There is a \$20 fee for each stop payment request. If you would like to stop a payment on a range of checks, it is a \$20 fee for the onetime request to stop the range of checks.

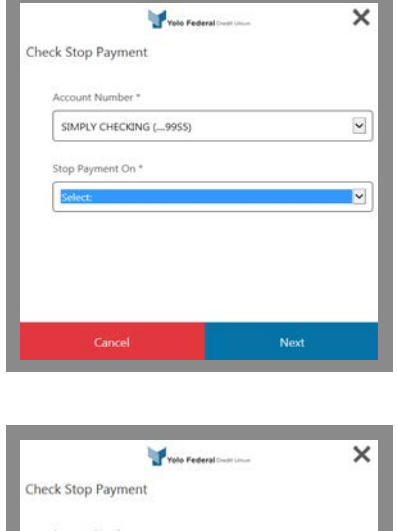

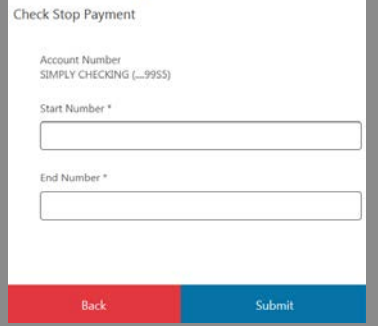

#### **Check Withdrawal**

You can issue a check withdrawal to be mailed to you.

 Once you've initiated a Check Withdrawal, a pop-up window will appear. Enter the amount you want the check issued for.

The following screen will ask you to confirm the check amount.

2 Click **Next** to finalize and submit the check withdrawal.

Note: It could take up to 5 business days for your check to arrive to the mailing address on your account.

Checks can only be withdrawn from a Checking Account.

| Yolo Fede                                           | ral Credit Union |
|-----------------------------------------------------|------------------|
| Check Withdrawal                                    |                  |
| Account:<br>SIMPLY CHECKING (99S5)<br>Check Amount: |                  |
| \$0.00                                              |                  |
|                                                     |                  |
|                                                     |                  |
|                                                     |                  |
| Canad                                               | Next             |
| Cancel                                              | Next             |

#### **Text Banking**

The Text Banking feature allows you to check your balance, recent history, or make account transfers with a text message.

- To enable **Text** 1 **Banking**, click the settings gear symbol in the top right-hand corner of the screen.
- Click Settings under 2 the settings menu, select Text Banking

|                              | × |
|------------------------------|---|
| Settings<br>General Settings | _ |
| Change Account Order         | > |
| Text Banking                 |   |

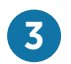

#### 3 Use the pencil icon to **add your** phone number and select your primary and secondary accounts.

Note: You have the option to add a secondary phone number, but it is not required.

|                                                       | ×     |
|-------------------------------------------------------|-------|
| Text Banking                                          |       |
| Click pencil to add primary phone                     | Carls |
| Click pencil to add secondary phone                   | Sant  |
| Primary Account: (required)<br>SIMPLY CHECKING (9955) | ÷     |
| From Account: (optional)<br>REGULAR SHARES (9951)     | *     |
|                                                       |       |
| Confirm                                               |       |

Menu

Log Out

General

bout Us

Social

Once you have saved your number, and selected your account preferences, click the **Confirm** button to complete your settings.

Note: The primary account is the account you will receive information for.

| ÷                                                     | ×     |
|-------------------------------------------------------|-------|
| Text Banking                                          |       |
| ۵                                                     | n x   |
| Click pencil to add secondary phone                   | din . |
| Primary Account: (required)<br>SIMPLY CHECKING (9955) | ÷     |
| From Account: (optional)<br>REGULAR SHARES (9951)     | ÷     |
|                                                       |       |
| Confirm                                               |       |

#### **Text Banking**

To check balances, text "BAL" to 592-17

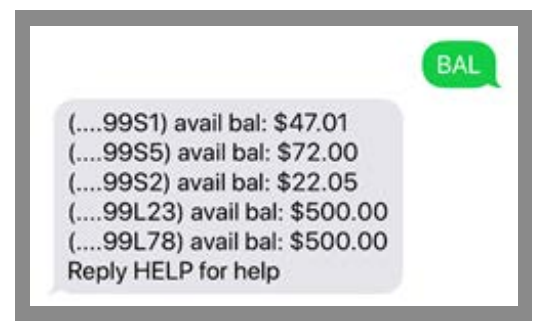

**To check your recent history** of your primary account, text "HIST" to 592-17

|                      | HIST |
|----------------------|------|
| 06-20-2018 DEPOSIT + |      |
| \$1.00               |      |
| 05-31-2018 WITHDRAW  |      |
| \$1.00               |      |
| 05-31-2018 WITHDRAW  |      |
| \$1.00               |      |
| Reply HELP for help  |      |

To **make a transfer** into your primary account, text "TRAN" and the amount to 592-17.

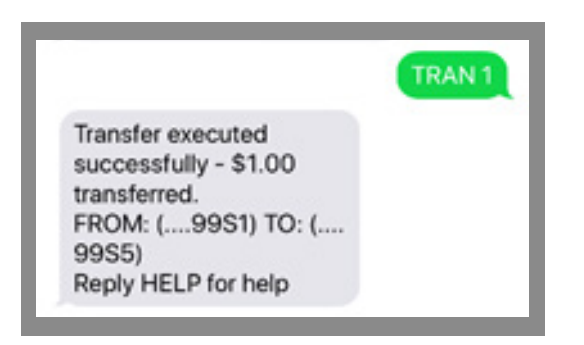

#### **Account Alerts**

Account Alerts can be set up to notify you when your account balance falls below a set amount or when a credit or debit above a specific amount clears your account.

1 To enable Account Alerts, click the **settings gear symbol** in the top right-hand corner of the screen.

|                | • |
|----------------|---|
| Menu           | - |
| Personalize    |   |
| Verts          |   |
| Reset Password |   |
| Settings       |   |
| Profile        | - |
| General        |   |
| Locate Us      |   |
| Contact Us     |   |
| About Us       |   |
| Social         |   |
| Facebook       |   |
| Instagram      |   |
| YouTube        |   |
| Log Out        |   |

2 Click Alerts

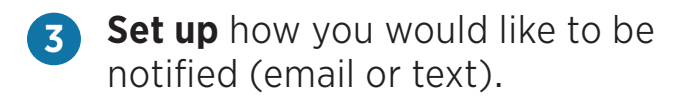

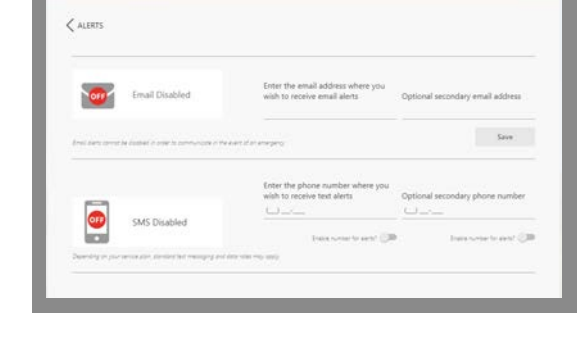

Select the account you wish to place the alert on and add the amount for the alerts you wish to set.

|                       | ×      |
|-----------------------|--------|
| Edit threshold amount |        |
| \$0.00                |        |
|                       |        |
|                       |        |
|                       |        |
|                       |        |
|                       |        |
| Cancel                | Submit |
|                       |        |

4

#### **Security Alerts**

Security Alerts can be set up to notify you when something changes on your account, such as your phone number or email address.

1

To enable Security Alerts, click the **settings gear symbol** in the top right-hand corner of the screen.

2 Click Alerts

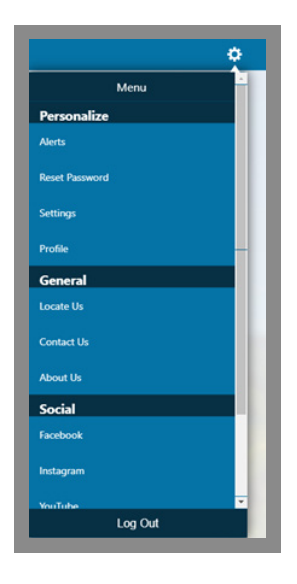

**3 Set up** how you would like to be notified (email or text).

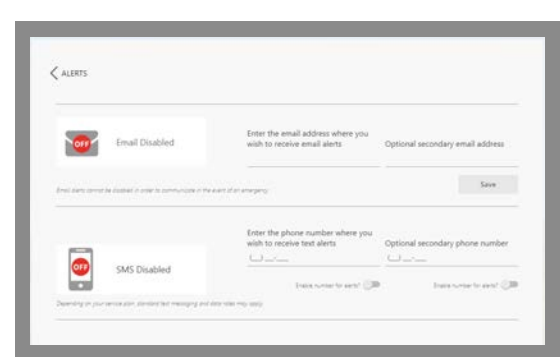

Click the icon next to the alert you wish to set up to activate.

| ALERTS                                                                    |           |
|---------------------------------------------------------------------------|-----------|
| lease configure an email or phone number first in order to receive alerts | Configure |
| Security Alerts                                                           |           |
| Alert me when the email address where I receive alerts is changed.        |           |
| Alert me when the phone number where I receive alerts is changed.         |           |
| Alert me when my alert preferences are changed.                           |           |
| Alert me when a change is made to my alert delivery methods.              |           |
| Allert me when fingerprint login is enabled for my account.               |           |
| Alert me when my mobile username or password are changed.                 |           |
| Alert me when my mobile PIN has been enabled.                             |           |

#### **Security Alerts**

refer them to their Agreements and Disclosures and that nothing in this guide supersedes those disclosures.

#### **Security Alerts**

refer them to their Agreements and Disclosures and that nothing in this guide supersedes those disclosures.